# **FIPS QUICK START GUIDE**

# **Updating Expected End Dates & Expected Claim Dates**

This guide will cover how to make changes to Expected End Dates of assignments and how to update Expected Claim Dates for Milestones and Outcome claims on an MA assignment.

This is covered in a video guide. To view this, click the play button.

#### Expected End Dates

- 1. To make changes to Expected End Dates and Expected Claim Dates of milestones and outcome claims in FIPS, click into the relevant assignment for a participant. Assignments can be found within the Assignments entity on the Workplace menu. To open, double click on the assignment that requires the change.
- 2. To update the Expected End Date of an assignment, click into the Training Details tab. Click into the Expected End Date field. The calendar will open and the new date can be selected. This field can also be manually typed into the date can be entered in DD/MM/YYYY format:

| ent Scotland Lim    | ited - MA - 2020 - GR62 22-F     | Food and Drink      | Operations (Meat and Pou      | ıltry Skills)-SCQF 5            |                                | Brent<br>Individual | Scotland Limite<br>Contract | d - MA - 2020  | Confirmed<br>Status Reaso | ned Assignment<br>lason |                 |         |
|---------------------|----------------------------------|---------------------|-------------------------------|---------------------------------|--------------------------------|---------------------|-----------------------------|----------------|---------------------------|-------------------------|-----------------|---------|
| ons Actions (Canva  | s App) Training Provider Details | Participant Details | Update Equalities Information | Participant History and Current | Em Update Employer             | Training Details    | Update Training Venue       | e Individual P | ayment Plan G             | eneral Approva          | l and Rejection | Leavers |
| ੇ Start Date        | 18/01/2021                       |                     |                               |                                 | Expected End Date *            | 24/01/2022          |                             |                |                           |                         | -               |         |
|                     |                                  |                     |                               |                                 | Awarding Body<br>Centre Number | 888112              |                             |                |                           |                         |                 |         |
| Post Code Lookup    | 💭 IV31                           |                     |                               |                                 | MA Centre Number               | 999                 |                             |                |                           |                         |                 |         |
| Local Authority     | 🖾 Moray                          |                     |                               |                                 | A Training Venue               |                     |                             |                |                           |                         |                 |         |
| Age Group           | ✿ 25+                            |                     |                               |                                 | Assignment Type                | 🖾 New Start         |                             |                |                           |                         |                 |         |
|                     |                                  |                     |                               |                                 |                                |                     |                             |                |                           |                         |                 |         |
| Participant will be |                                  |                     |                               |                                 |                                |                     |                             |                |                           |                         |                 |         |

3. When the change has been made, the assignment must be saved. Click on "Save" at the top of the menu ribbon bar. When an Expected End Date is updated, the Outcome claim Expected Claim Date on the individual payment plan will be automatically updated in line with the new Expected End Date. If an Expected End Date of an assignment is in the past, users will be unable to submit claims for that participant. This date must be kept up to date and amended as required.

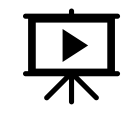

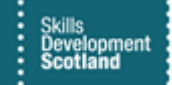

## Milestone / Outcome Claims Expected Claim Dates

- 1. To update an Expected Claim Date for a milestone or outcome, click into the Individual Payment Plan (IPP) tab within an assignment and scroll down to the IPP details. Expected Claim Dates can only be updated for claims with a status reason of Available to Claim.
- 2. The current Expected Claim Date is shown within the IPP table grid. To amend the date, double click on the relevant claim to open the claim screen: ,

|                                                                                                    |                                                                    |                             |                                 | nt Plan       | Individual Payment Pla                                                                      |
|----------------------------------------------------------------------------------------------------|--------------------------------------------------------------------|-----------------------------|---------------------------------|---------------|---------------------------------------------------------------------------------------------|
| 1                                                                                                    | /                                                                  |                             |                                 | 8             | No of Units                                                                                 |
|                                                                                                    | /                                                                  |                             |                                 | Not Available | ast updated:                                                                                |
|                                                                                                    |                                                                    |                             |                                 | £0.00         | otal Paid                                                                                   |
|                                                                                                    | /                                                                  |                             |                                 | Not Available | ast updated:                                                                                |
|                                                                                                    | /                                                                  |                             |                                 | £1,500.00     | otal Value                                                                                  |
|                                                                                                    |                                                                    |                             |                                 |               |                                                                                             |
|                                                                                                    |                                                                    |                             |                                 | Not Available | Last updated:                                                                               |
|                                                                                                    | /                                                                  |                             |                                 | Not Available | Last updated:<br>Payment Claims                                                             |
| O Refresh                                                                                                    |                                                                    | Amount V                    | Miletrona Number V              | Not Available | ayment Claims                                                                               |
| C         Refresh         III         Run Report         III         Escel Tempates         III         Esport Reymen           opecad Daim Day 1          Calimed Da          Same Reson            offcd/2011           Same Reson </td <td>  Epucied Claim Se/↑ ∨<br/></td> <td>Ansurt V</td> <td><math display="block"> _{\rm Milestone Number} \sim</math></td> <td>Not Available</td> <td>ast updated:<br/>nyment Claims<br/>✓ Claim Type ✓<br/>Milestone</td> | Epucied Claim Se/↑ ∨<br>                                           | Ansurt V                    | $ _{\rm Milestone Number} \sim$ | Not Available | ast updated:<br>nyment Claims<br>✓ Claim Type ✓<br>Milestone                                |
| C         Refresh         Ell         Run Report         III         Essent Tempaters         III         Esport Reymen           gested Claim Day <sup>1</sup> Calimed Claiv         Status Reason V         Status Reason V           9/04/2021          Available to Claim         Available to Claim                                                                                                    | 5pecsat Claim 52+1 ~ √<br>£188.00 19/04/2021<br>£188.00 19/07/2021 | Andurt ∨<br>1<br>2          | Milatora Number V               | Not Available | ast updated:<br>ayment Claims<br>✓ Claim Type ✓<br>Milestone<br>Milestone                   |
| C         Refresh         Ell         Run Report         III         Escel Tempates         III         Esport Reymen           gested Daim Spit          Calimed Div         Status Reason V         Status Reason V         90/4/2021          Available to Claim          Available to Claim          Available to Claim           Available to Claim           Available to Claim                                                                                |                                                                    | Amont ~<br>1<br>2<br>3      | Miletone Number V               | Not Available | ast updated:<br>syment Claims<br>Claim Type \leftyme<br>Milestone<br>Milestone<br>Milestone |
| C) Refesh Ell Run Report V 48 Excel Templates V 41 Export Paymen pesad Dam Dat V Caumed Da V Stans Reason V      2004/2021 Available to Claim      40/0/2021 Available to Claim      40/0/2021 Available to Claim                                                                                                    |                                                                    | Amore ~<br>1<br>2<br>3<br>4 | Milatora Numbar 🗸               | Not Available | ast updated:<br>upment Claims<br>✓ Claim Type ∨<br>Milestone<br>Milestone<br>Milestone      |

- In this example, milestones 1-4 and the Outcome are at Available to Claim status. Milestone 1 will be updated to a new Expected Claim Date. Double click anywhere on the row to open the claim details.
- 3. When the claim screen opens, ensure the view is set to Training Provider Information Form. Click into the General tab to access the Expected Claim Date field. Expected Claim Dates cannot be amended in bulk and must be edited separately for each claim:

| ← 🕞 Save 🛱 Save &                             | Close 🕂 New 📋 Delete 🖒 Refresh 🗟 Export to PDF 🚯 Process 🗸 🗛 Assign 🔯 Email a Link 🌠 Flow 🗸 🦉 Word Templates 🗸 🗐 Run Report 🗸 |                                     |
|-----------------------------------------------|----------------------------------------------------------------------------------------------------|-------------------------------------|
| M001 - SCQF 5-GR6<br>Payment Claim Training P | 2.22-Food and Drink Operations (Meat and Poultry Skills)-Food and Drink Operations-Revision-1 revider Information Form        | Available to Claim<br>Status Reason |
| Submission General                            | Evidence Related                                                                                                    |                                     |
| 🖰 Name                                        | M001 - SCQF 5-GR62 22-Food and Drink Operations (Meat and Poultry Skills)-Food and Drink Operations-Revision-1                |                                     |
| A Owner                                       | • M Scotland Limited                                                                                                    |                                     |
| A Individual Payment<br>Plan                  | a Brent Scotland Limited - MA - 2020 - GR62 22-Food and Drink Operations (Meet and Poultry Skills)-SCQP 5                     |                                     |
| 🗄 Claim Type                                  | * Miestone                                                                                                    |                                     |
| A Milestone Number                            | * 1                                                                                                    |                                     |
| 🛆 Claim From                                  | * 18/01/2021                                                                                                    | Ē                                   |
| 🔒 No of Units                                 | 1                                                                                                    |                                     |
| Expected Claim Date                           | * 19/04/2021                                                                                                    |                                     |
| A Claimed On                                  |                                                                                                    |                                     |
| S Amount                                      | * £186.00                                                                                                    |                                     |
| A Holding Reason                              | м                                                                                                    |                                     |
| SIA Approval<br>Required                      | No                                                                                                    |                                     |
| 🛆 Clawback                                    | No                                                                                                    |                                     |
|                                               |                                                                                                    |                                     |

4. Click into the field to edit the date. The calendar will be displayed and the new date can be selected using this or by manually entering the relevant date using the DD/MM/YYYY format:

| 🔒 Claim Type        | * | Mile | ston  | ne    |    |    |            |              |      |      |       |                    |
|---------------------|---|------|-------|-------|----|----|------------|--------------|------|------|-------|--------------------|
|                     |   |      |       |       |    |    |            |              |      |      |       |                    |
| 🔒 Milestone Number  | * | 1    |       |       |    |    |            |              |      |      |       |                    |
|                     |   |      |       |       |    |    |            |              |      |      |       |                    |
| A Claim From        | * | 10/0 | 1 /20 | 121   |    |    |            |              |      |      |       |                    |
|                     |   | 10/0 | 1/20  | 121   |    |    |            |              |      |      |       |                    |
| A No of Light       |   |      |       |       |    |    |            |              |      |      |       |                    |
| LI NO OF OMILS      |   | 1    |       |       |    |    |            |              |      |      |       |                    |
|                     |   |      |       |       |    |    |            |              |      |      |       |                    |
|                     |   |      |       |       |    |    |            |              |      |      |       |                    |
| Expected Claim Date | 1 |      |       |       |    |    |            |              |      |      |       |                    |
|                     |   | Jar  | nuar  | y 202 | 21 |    | $\uparrow$ | $\downarrow$ | 2021 |      |       | $\land \downarrow$ |
| A Claimed On        |   | Su   | Мо    | Tu    | We | Th | Fr         | Sa           | 120  | Eala | Mar   | Amr                |
|                     |   | 27   | 28    | 20    | 20 | 21 | 1          | 2            | 2411 | 160  | ivial | API                |
| 0                   |   | 21   | 20    | 29    | 50 | 21 |            | 2            |      |      |       |                    |
| ~s Amount           |   | 3    | 4     | 5     | 6  | 7  | 8          | 9            | May  | Jun  | Jul   | Aug                |
| 0                   |   | 10   | 11    | 12    | 13 | 14 | 15         | 16           |      |      |       |                    |
| Holding Reason      |   | 17   | 18    | 19    | 20 | 21 | 22         | 23           | 500  | 0.4  | New   | Dec                |
| 0                   |   | 24   | 25    | 26    | 27 | 28 | 20         | 30           | Seb  | Utt  | 1400  | Dec                |
| SIA Approval        |   |      |       | 20    |    |    |            |              |      |      |       |                    |
| Required            |   | 31   | 1     | 2     | 3  | 4  | 5          | 6            |      |      |       |                    |
| A Clawback          |   |      |       |       |    |    |            |              |      |      |       |                    |
| LI CIUMDUCK         |   | No   |       |       |    |    |            |              |      |      |       |                    |

- When the change has been made, the record must be saved. Click on Save & Close from the top menu ribbon to return the assignment IPP view:

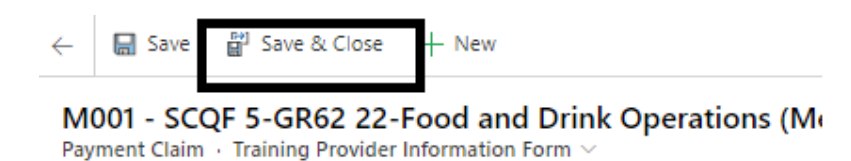

### 5. The new date will now be displayed within the IPP payment table:

| Total Value          | £1,500.00     |                             |                     |                                             |                         |                                                                                     |
|----------------------|---------------|-----------------------------|---------------------|---------------------------------------------|-------------------------|-------------------------------------------------------------------------------------|
| Last updated:        | Not Available |                             |                     |                                             |                         |                                                                                     |
| Payment Claims       |               |                             |                     |                                             |                         |                                                                                     |
|                      |               |                             |                     |                                             | 🔿 Refresh 🔳 R           | un Report $\lor$ – 🙀 Excel Templates $\lor$ – 🕼 Export Payment Claims $\mid$ $\lor$ |
| ✓ Claim Type $∨$     |               | Milestone Number $\backsim$ | Amount $\checkmark$ | Expected Claim Date $\uparrow$ $\checkmark$ | Claimed On $\checkmark$ | Status Reason $\checkmark$                                                          |
| Milestone            |               |                             | 1                   | £188.00 08/03/2021                          |                         | Available to Claim                                                                  |
| Milestone            |               |                             | 2                   | £188.00 19/07/2021                          |                         | Available to Claim                                                                  |
| Milestone            |               |                             | 3                   | £188.00 18/10/2021                          |                         | Available to Claim                                                                  |
| Milestone            |               |                             | 4                   | £188.00 17/01/2022                          |                         | Available to Claim                                                                  |
| Outcome              |               |                             | 99                  | £748.00 24/01/2022                          |                         | Available to Claim                                                                  |
| Payment Claim Evider | nce           |                             |                     |                                             |                         |                                                                                     |

- In this example, the Expected Claim Date of milestone 1 has been updated to 08/03/2021.
- 6. Repeat the process as required for any other milestones or the outcome on the IPP. The dates must follow a sequential pattern. Training Providers should review the Expected Claim Date prior to submitting claims and update if required. If the Outcome Expected Claim Date is changed, the assignment Expected End Date will be auto updated to match the outcome claim date.